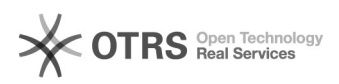

## Likwidacja kontenerów

## 2024-05-05 11:58:25

## Drukuj informację FAQ

|                                                                                                    |                                                                                                    |                                                                                                    | -                                                                                                    |                                                                                                    |                                                                                                    |                                                                                                    |
|----------------------------------------------------------------------------------------------------|----------------------------------------------------------------------------------------------------|----------------------------------------------------------------------------------------------------|----------------------------------------------------------------------------------------------------|----------------------------------------------------------------------------------------------------|----------------------------------------------------------------------------------------------------|----------------------------------------------------------------------------------------------------|
| iHurt::DSW - instrukcje                                                                                                    | Głosy:                                                                                                    | 0                                                                                                    |                                                                                                    |                                                                                                    |                                                                                                    |                                                                                                    |
| publiczne (wszyscy)                                                                                                    | Wynik:                                                                                                    | 0.00 %                                                                                                    |                                                                                                    |                                                                                                    |                                                                                                    |                                                                                                    |
| pl                                                                                                    | Ostatnia aktualizacja:                                                                                                    | Pt 2021-07-23 11:47:12                                                                                                    |                                                                                                    |                                                                                                    |                                                                                                    |                                                                                                    |
|                                                                                                    |                                                                                                    |                                                                                                    |                                                                                                    |                                                                                                    |                                                                                                    |                                                                                                    |
|                                                                                                    |                                                                                                    |                                                                                                    |                                                                                                    |                                                                                                    |                                                                                                    |                                                                                                    |
|                                                                                                    |                                                                                                    |                                                                                                    |                                                                                                    |                                                                                                    |                                                                                                    |                                                                                                    |
|                                                                                                    |                                                                                                    |                                                                                                    |                                                                                                    |                                                                                                    |                                                                                                    |                                                                                                    |
|                                                                                                    |                                                                                                    |                                                                                                    |                                                                                                    |                                                                                                    |                                                                                                    |                                                                                                    |
|                                                                                                    |                                                                                                    |                                                                                                    |                                                                                                    |                                                                                                    |                                                                                                    |                                                                                                    |
|                                                                                                    |                                                                                                    |                                                                                                    |                                                                                                    |                                                                                                    |                                                                                                    |                                                                                                    |
|                                                                                                    |                                                                                                    |                                                                                                    |                                                                                                    |                                                                                                    |                                                                                                    |                                                                                                    |
|                                                                                                    |                                                                                                    |                                                                                                    |                                                                                                    |                                                                                                    |                                                                                                    |                                                                                                    |
|                                                                                                    |                                                                                                    |                                                                                                    |                                                                                                    |                                                                                                    |                                                                                                    |                                                                                                    |
| ny)                                                                                                    |                                                                                                    |                                                                                                    |                                                                                                    |                                                                                                    |                                                                                                    |                                                                                                    |
| erow Likwidacja kontenerów jest realizowana z<br>m do tego celu narzędziem.<br>: wydawany wybranym w konfiguracji dokumentem na<br>iagazynie oraz oznaczany w iCentrali jako<br>umieszczane są informacje o numerach zlikwidowanych<br>ędzie likwidacji dostępne jest w<br>dzia>Likwidacja kontenerów.<br>ietli się okno do którego należy wpisać nr kontenera<br>aktywny) w iCentrali,<br>irczająca ilość kontenerów,<br>uje się na liście kontenerów do zlikwidowania,<br>do listy likwidacji.<br>widację, zostaniemy poproszenie o potwierdzenie |                                                                                                    |                                                                                                    |                                                                                                    |                                                                                                    |                                                                                                    |                                                                                                    |
| je:<br>anerów w iCentrali na "nieaktywny"<br>LOZ) i dodanie doń takiej ilości kontenerów jaka była<br>dokumentu numerów zlikwidowanych kontenerów<br>worzonym dokumencie.<br>tóra z jakiegoś powodu nie pozwoli na likwidację<br>systemie iCentralna, wtedy:<br>kwidować zostaną dodane do dokumentu likwidacji<br>anie przeniesiony do okna likwidacji kontenerów, w<br>vietlane tylko te kontenery, które nie zostały                                                                                                    |                                                                                                    |                                                                                                    |                                                                                                    |                                                                                                    |                                                                                                    |                                                                                                    |
|                                                                                                    | <pre>iHurt::DSW - instrukcje publiczne (wszyscy) pl  ny) erów Likwidacja kontenerów jest realizowana z m do tego celu narzędziem. iwydawany wybranym w konfiguracji dokumentem na iagazynie oraz oznaczany w iCentrali jako umieszczane są informacje o numerach zlikwidowanych ędzie likwidacji dostępne jest w dzia&gt;Likwidacja kontenerów. ietli się okno do którego należy wpisać nr kontenera aktywny) w iCentrali, irczająca ilość kontenerów, uje się na liście kontenerów do zlikwidowania, do listy likwidacji. widację, zostaniemy poproszenie o potwierdzenie je: enerów w iCentrali na "nieaktywny" LOZ) i dodanie doń takiej ilości kontenerów jaka była dokumentu numerów zlikwidowanych kontenerów worzonym dokumencie. tóra z jakiegoś powodu nie pozwoli na likwidację rsystemie iCentralna, wtedy: ikwidować zostaną dodane do dokumentu likwidacji anie przeniesiony do okna likwidacji kontenerów, w vietlane tylko te kontenery, które nie zostały</pre> | Hurt::DSW - instrukcje Głosy:<br>publiczne (wszyscy) Wynik:<br>pi Ostatnia aktualizacja:<br>Ostatnia aktualizacja:<br><i>ny)</i><br>erów Likwidacja kontenerów jest realizowana z<br>m do tego celu narzędziem.<br>wydawany wybrany m konfiguracji dokumentem na<br>iagazynie oraz oznaczany w iCentrali jako<br>umieszczane są informacje o numerach zlikwidowanych<br>edzie likwidacji dostępne jest w<br>ździa-Ji.kwidacja kontenerów.<br>ietli się okno do którego należy wpisać nr kontenera<br>aktywny) w iCentrali,<br>irczająca ilość kontenerów do zlikwidowania,<br>do listy likwidacji.<br>widację, zostaniemy poproszenie o potwierdzenie<br>je:<br>anerów w iCentrali na "nieaktywny"<br>LOZ) i dodanie doń takiej ilości kontenerów<br>stora z jakiegoś powodu nie pozwoli na likwidację<br>rsystemie iCentralna, wtedy:<br>kwidować zostaną dodane do dokumentu likwidacji<br>anie przeniesiony do okna likwidocji kontenerów, w<br>ijetiane tylko te kontenery, które nie zostały | Hurt::DSW - instrukcje 0<br>publiczne (wszyscy) Wynik: 0.00 %<br>publiczne (wszyscy) Ostatnia aktualizacja: Pt 2021-07-23 11:47:12<br><i>ny1</i><br>erów Likwidacja kontenerów jest realizowana z<br>m do tego celu narcędziem.<br>wydawany wybranym w konfiguracji dokumentem na<br>agazynie oraz conacany w Leentrali jako<br>umieszczane są informacje o numerach zlikwidowanych<br>edzie likwidacji dostepne jest w<br>dizab-Likwidacji kontenerów.<br>ietli się okno do którego należy wpisać nr kontenera<br>aktywny) w iCentrali,<br>mrczająca liość kontenerów.<br>ietli się okno do którego należy wpisać nr kontenera<br>aktywny w iCentrali,<br>mrczająca liość kontenerów,<br>ietli się okno do którego należy wpisać nr kontenera<br>ietli się okno do którego należy wpisać nr kontenera<br>ietli się okno do którego należy wpisać nr kontenera<br>ietli się okno do totiek jeli oki okonenerów jaka była<br>dokumentu numerów zlikwidowania,<br>do listy likwidacji.<br>widacje, zostaniemy poproszenie o potwierdzenie<br>je:<br>systemie (Centrali na "nieaktywny"<br>LOZ) i dodanie doń takiej liości kontenerów<br>worzonym dokumencie.<br>tóra z jakiegoś powodu nie pozwoli na likwidację<br>systemie (Centralna, wtecjy:<br>kwidować zostaną dodane do dokumentu likwidacji<br>anie przeniesiony do okna likwidacji kontenerów, w<br>jetiane tyjko te kontenery, które nie zostały | Hurt::DSW - instrukcje 0<br>publiczne (wszyscy) Wynik: 0.00 %<br>pi<br>Ostatnia aktualizacja: Pt 2021-07-23 11:47:12<br><i>ny()</i><br>erów Likwidacja kontenerów jest realizowana z<br>mó tego celu narzędziem.<br>wydawny wybranym w konfiguracji dokumentem na<br>nagazynie oraz cznaczany w Centrali jako<br>umieszczane są informacje o numerach zlikwidowanych<br>edzie likwidacji dostępen jest w<br>źtaża-Likwidacja kontenerów,<br>letli się okno do którego należy wpisać nr kontenera<br>aktywny) w iCentrali,<br>rrzająca liość kontenerów do zlikwidowania,<br>do listy likwidacji.<br>widacje, zostaniemy poproszenie o potwierdzenie<br>je:<br>nerów w iCentrali na "nieaktywny"<br>LOZ) i dodanie doń takiej lióści kontenerów jaka była<br>dokumentu numerów zlikwidowanych kontenerów<br>wizałow i kontenerów,<br>jeż sten aliśce kontenerów do zlikwidowania,<br>do listy likwidacji.<br>widacje, zostaniemy poproszenie o potwierdzenie<br>je:<br>nerów w iCentrali na "nieaktywny"<br>LOZ) i dodanie doń takiej lióści kontenerów<br>wizałować zostaną dodane do dokumentu likwidacji<br>istyremi i Centralia, wczy:<br>kwidować zostaną dodane do dokumentu likwidacji<br>anie przeniesiony do okna likwidacji kontenerów, w<br>wietlane tylko te kontenery, które nie zostały | Hurt:DSW - instrukcje 0<br>publiczne (wszyscy) Wynk: 0.00 %<br>pi Ostatnia aktualizacja: Pt 2021-07-23 11:47:12<br><i>ny()</i><br>erdw Likwidacja kontenerów jest realizowana z<br>m do tego celu narzędziem.<br>wydawny wybranym w konfiguracji dokumentem na<br>łagzynie roza cznaczany w Centrali jako<br>umieszczane są informacje o numerach zlikwidowanych<br>edzie likwidacji kontenerów.<br>tell się o knisk kontenerów do żlikwidowania,<br>do lsty ikwidacji.<br>widację. zostaniemy poproszenie o potwierdzenie<br>le:<br>merów w Cicentrali na "nieaktywny"<br>LO2/I dodanie doń takiej ilości kontenerów jaka była<br>dokumentu numerów zlikwidowanych kontenerów<br>wizdawnencie.<br>tóra z jakiegoć powodu nie pozweli na likwidacje<br>i wystemiej Cientralina "nieaktywny"<br>LO2/I dodanie doń takiej ilości kontenerów<br>wizdawnencie.<br>tóra z jakiegoć powodu nie pozweli na likwidacje<br>jek na misci kontenerów jaka była<br>dokumentu numerów zlikwidowanych kontenerów<br>wizdawnencie.<br>tóra z jakiegoć powodu nie pozweli na likwidacje<br>jek neroje powodu nie pozweli na likwidacji<br>kwidować zostaną dodane do dokumentu likwidacji<br>kwidować zostaną dodane do dokumentu likwidacji<br>kwidować zostaną dodane do dokumentow, w<br>ietiane tylko te konteneroy, które nie zostały | Hurt:DSW - instrukcje 0<br>publiczne (wszyscy) 0<br>pi<br>Ostatnia aktualizacja: Pt 2021-07-23 11:47:12<br>Ostatnia aktualizacja: Pt 2021-07-23 11:47:12<br>Ostatnia aktualizacja: Pt 2021-07-23 11:47:12<br>ostatnia aktualizacja: Pt 2021-07-23 11:47:12<br>ostatnia aktualizacja: Pt 2021-07-23 11:47:12<br>Pt 2021-07-23 11:47:12<br>Pt 2021 |